## **Performance Plus**

- 1. Access the district webpage.
- 2. Click on Employee Resources.
- 3. Under DATA, click on Performance Plus
- 4. Login to the website using your credentials.
- 5. When you log into the site, click on the desk icon on the top of the screen.

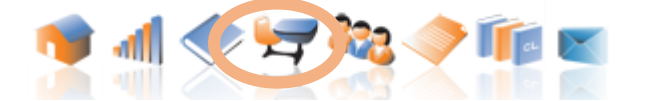

6. This will display your classes. Click on the bar graph under the RUN REPORT column next to the class you are researching. This will pull the data for that specific class.

|          |         | Classroo  | om Assessments  |            |                  |      |
|----------|---------|-----------|-----------------|------------|------------------|------|
| Students | Active? | Nbr Tests | Students Graded | Run Report | Grade Assessment | Edit |
| 25       | Yes     | 0         | 0               |            |                  | /    |

7. Click on the REPORTS tab to display the drop down menu.

| <ul> <li>Report</li> </ul> | 1:      | - (from Class List) |     |  |  |
|----------------------------|---------|---------------------|-----|--|--|
| Reports                    | Filters | Options             |     |  |  |
|                            |         |                     | Fol |  |  |

8. Click on Performance Tracker.

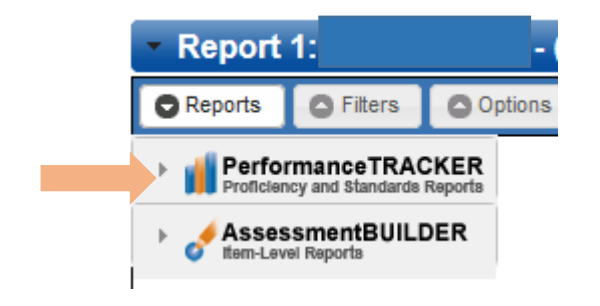

9. Choose the type of report you want to run. For this one, chose Proficiency Pie Chart.

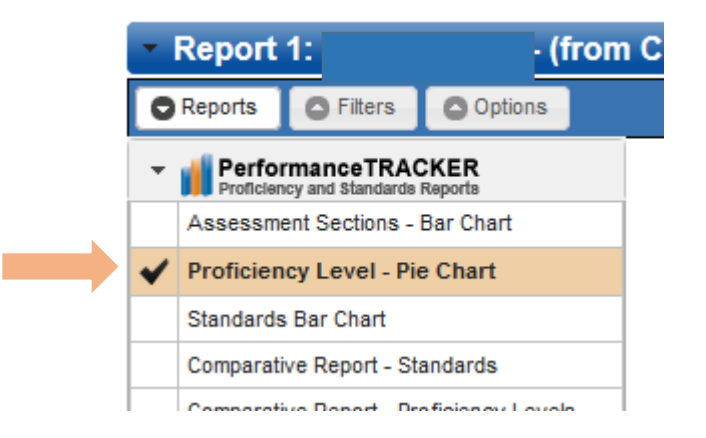

## **Performance Plus**

10. Click on the FILTERS tab. Then click ASSESSMENTS AND SECTIONS.

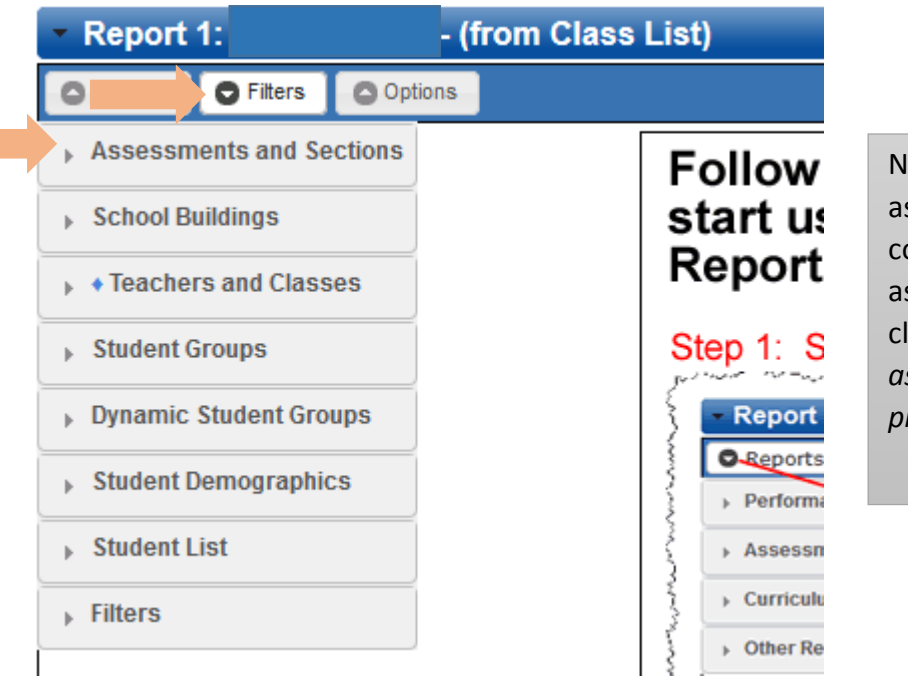

Now you need to choose what assessment data you will be collecting. Think about what assessment the students in your class have taken. For state assessments, you must use the previous year.

The setup below would be for a current seventh grade class; use the State assessment from the previous year.

| Year:                        | 2013-14         v         only         v           -ALL-         v         Sixth Grade         v         only         v |                                     |                                | ]               | Use                      | Use the filters to access the<br>assessment you want to use. Be<br>sure to pay close attention to the year |                                      |                                      |                 |     |
|------------------------------|----------------------------------------------------------------------------------------------------|-------------------------------------|--------------------------------|-----------------|--------------------------|----------------------------------------------------------------------------------------------------|--------------------------------------|--------------------------------------|-----------------|-----|
| Grade Range:                 |                                                                                                    |                                     |                                |                 | sure                     |                                                                                                    |                                      |                                      |                 |     |
| Name:                        | Only show ass     Show Assessment                                                                                       | sessments v                         | with scores                    |                 | and                      | graue                                                                                                    |                                      |                                      |                 | ľ   |
|                              |                                                                                                    | 10.0                                |                                |                 |                          |                                                                                                    |                                      |                                      |                 |     |
|                              | Assessment                                                                                                    | 1.5                                 | Date                           | Grade           | Sub                      | ject                                                                                                    | Scored                               | Item Le                              | vel             |     |
| PSSA                         | Assessment<br>- Math - Grade 6 - 20                                                                                     | )14 Gr6                             | Date<br>4/15/2014              | Grade<br>6      | Sub<br>Math              | ject<br>You                                                                                                | Scored<br>must select                | Item Le                              | one             |     |
| PSSA                         | Assessment<br>- Math - Grade 6 - 20<br>- Reading - Grade 6 -                                                            | 14 Gr6<br>- 2014 Gr6                | Date<br>4/15/2014<br>4/15/2014 | Grade<br>6<br>6 | Sub<br>Math<br>Reading a | ject<br>You<br>asses                                                                                       | Scored<br>must select<br>ssment by o | Item Le<br>t at least<br>clicking in | one<br>n a cheo | ckb |
| PSSA                         | Assessment<br>- Math - Grade 6 - 20<br>- Reading - Grade 6 -                                                            | 114 Gr6<br>- 2014 Gr6               | Date<br>4/15/2014<br>4/15/2014 | Grade<br>6<br>6 | Sub<br>Math<br>Reading a | ject<br>You<br>asses                                                                                       | Scored<br>must select<br>ssment by o | Item Le<br>at least<br>clicking ir   | one<br>n a cheo | ckb |
| PSSA<br>PSSA<br>Selected Ass | Assessment<br>- Math - Grade 6 - 20<br>- Reading - Grade 6 -<br>sessments and Se                                        | 114 Gr6<br>- 2014 Gr6<br>ections: — | Date<br>4/15/2014<br>4/15/2014 | Grade<br>6      | Sub<br>Math<br>Reading a | ject<br>You<br>asses                                                                                       | Scored<br>must select<br>ssment by o | Item Le<br>at least<br>clicking in   | one<br>n a cheo | ckb |

11. Click RUN REPORT. If you get an error, recheck your filters in the assessment area.

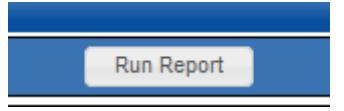

12. When your pie chart displays, you can drill down by clicking on any number or level that is hyperlinked.
 Use the Proficiency Levels Report → Student List breadcrumb trail to go back.